Link 2 Student Guide

**Own Placement Schools** 

The EBP Database can help students and their supporting families see which employers in the local area are work experience friendly. They can then make contact and ask if they would be willing to host them in February.

If you need your PIN number you can get it from your form tutor or the careers library.

## Contents

| Logging In               | 2 |
|--------------------------|---|
| Searching for Placements | 5 |

# Logging In

1. To log into the system first go to this website: <u>Link2 - Welcome (learnaboutwork.net)</u>.

| eop                                                                                                    | LINK2+                         | Log In |
|----------------------------------------------------------------------------------------------------|--------------------------------|--------|
| Welcome                                                                                                    |                                |        |
| Welcome to Link2.<br>This site allows you to review work experience                                                            | placements.                    |        |
| Select who you are from the list below to log in <ul> <li>Employer</li> <li>Member of school staff</li> <li>Student</li> </ul> | - Choose the 'Student' option. |        |
|                                                                                                    |                                |        |

#### 2. This page will appear.

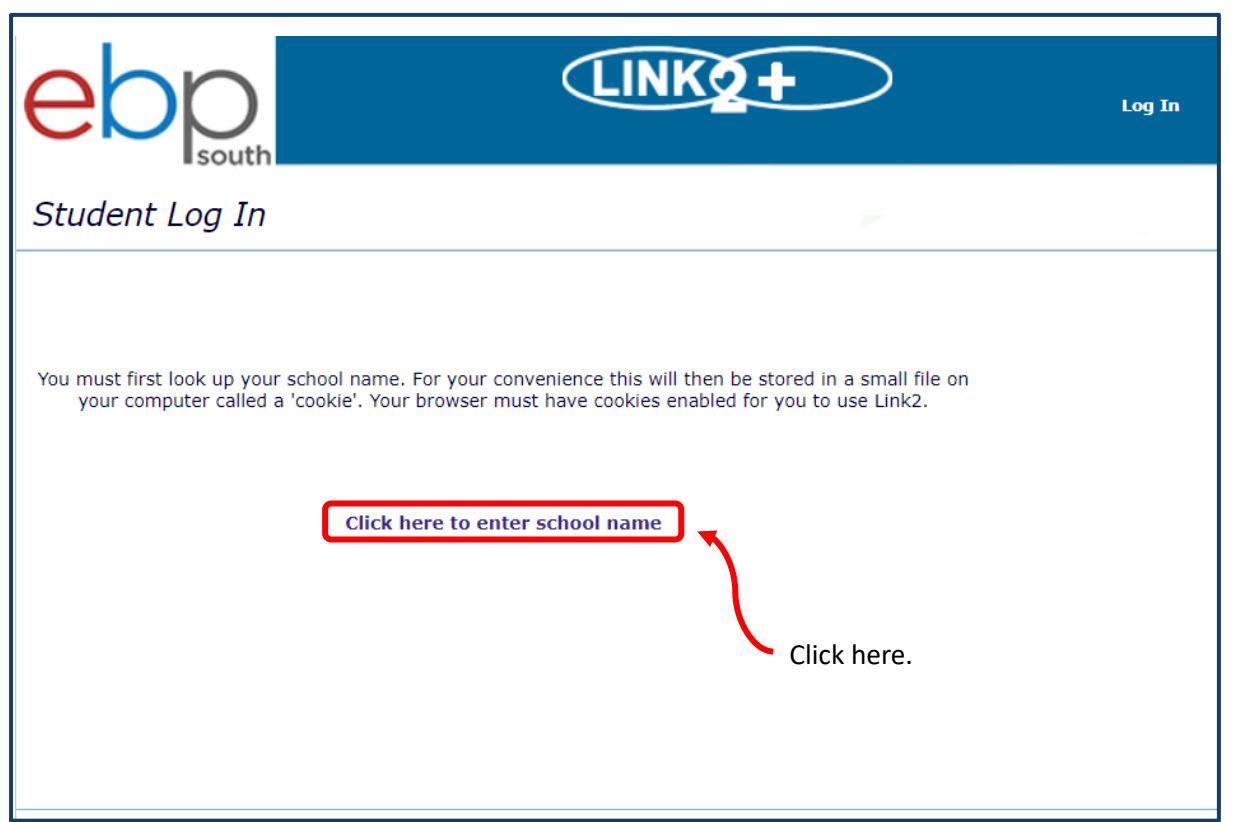

3. Find your school's name from the drop down menu and click 'Submit'.

| eop          | LINK2+                                       |  |
|--------------|----------------------------------------------|--|
| Enter school |                                              |  |
| Lot          | okup your school name , then click 'Submit'. |  |
|              | School                                       |  |
|              | Submit                                       |  |
|              |                                              |  |
|              |                                              |  |
|              |                                              |  |

4. Fill out your details below. You will be given a four digit pin.

| Student Log In |                                              | P                                                      |  |  |  |  |
|----------------|----------------------------------------------|--------------------------------------------------------|--|--|--|--|
| Er             | Enter your name and PIN, then click 'Login'. |                                                        |  |  |  |  |
| If the s       | chool name                                   | is incorrect, click on it to change it.                |  |  |  |  |
|                | School                                       | EBP South College                                      |  |  |  |  |
|                | Name                                         | Jane Doe Full name with spaces.                        |  |  |  |  |
|                | PIN                                          | 1234 🔊                                                 |  |  |  |  |
| Login          | Clear                                        | You <b>MUST NOT</b> share your pin number with anyone. |  |  |  |  |
|                |                                              |                                                        |  |  |  |  |

5. When you are logged in, this home page will appear.

Please read all this information BEFORE you begin making choices.

### EBP Student Guide 2024/25

|                                  | You are logg     | You are logged in as <b>Jane Doe</b>                 |                        |                              |
|----------------------------------|------------------|------------------------------------------------------|------------------------|------------------------------|
| <b>EDD</b>                       | Home             | Work Experience Literature                           | Search                 | My Placement Details         |
| Student Home                     |                  |                                                      | V                      |                              |
| This system has been designe     | ed to help you   | prepare for your placement, wheth<br>Link2.          | er you are finding yo  | ur own or selecting one from |
| Inf                              | formation to ge  | et started is in the Work Experience                 | e Literature, see abov | /e.                          |
| All the details you need to be a | aware of are or  | n the job descriptions; make sure y your selections. | you have read and ur   | derstood them before making  |
|                                  |                  |                                                      |                        |                              |
| Travel arrangen                  | nents must be    | agreed by your parent / carer befo                   | ore submitting your p  | lacement choices.            |
|                                  | If an e          | employer requests an interview, yo                   | u must attend.         |                              |
| If you have any qu               | iestions about v | work experience, please talk to you                  | ur teacher / work-exp  | perience co-ordinator.       |

## Searching for Placements

1. To find placements click the search tab and this page will appear.

| You                                    | are logged in as J <b>ane Doe</b>                                      |                                        | Log Out                                             |
|----------------------------------------|------------------------------------------------------------------------|----------------------------------------|-----------------------------------------------------|
| EOD south Hom                          | e Work Experience Literatu                                             | re Search                              | My Placement Details                                |
| Search                                 |                                                                        |                                        |                                                     |
| Please select one of the options bel   | ow, or enter a job number                                              | Job number                             | Go                                                  |
| OR search for all or part of an empl   | oyer's name here:                                                      | Employer                               | Go                                                  |
| OR search on employer's postcode       | here:                                                                  | Postcode                               | Go                                                  |
| OR search on employer classificatio    | n here:                                                                |                                        | ✓ Go                                                |
| Administration, Business a Office Work | nd Financial Services                                                  | Der                                    | rforming Arts                                       |
| Building and Construction              | Healthcare                                                             | Per<br>inc                             | rsonal and Other Services<br>Iuding hair and beauty |
| Catering and Hospitality               | Languages, Informatio                                                  | n and Ret                              | tail Sales and Customer<br>rvices                   |
| Computers and IT                       | Legal and Political Ser                                                | vices Sci<br>Sta                       | ience, Mathematics and<br>atistics                  |
| Design, Arts and Crafts                | Leisure, Sport and Tou                                                 | rism See                               | curity and Armed Forces                             |
| Education and Training                 | Manufacturing and Pro                                                  | duction So                             | cial Work and Counselling<br>rvices                 |
| Engineering                            | Marketing and Adverti                                                  | sing 🕢 Tra                             | ansport and Logistics                               |
| Environment, Plants and<br>Animals     | Media, Print and Publis                                                | shing ALL All                          | Categories                                          |
| To restrict your search to a specific  | post code area, town or telephone cod<br>making your classification se | e area, enter the details<br>election. | s here and press submit before                      |
| Postcode:                              | Town:                                                                  | Telephone area code:                   |                                                     |
|                                        | Submit                                                                 |                                        |                                                     |
|                                        |                                                                        |                                        |                                                     |

2. Two ways to search for a placement will appear.

If you know the name or address of the placement you would like use this section.

Type in the employer's name.

|                                                               |                    | _     |
|---------------------------------------------------------------|--------------------|-------|
| Please select one of the options below, or enter a job number | Job number         | Go    |
| OR search for all or part of an employer's name here:         | Employer           | Go    |
| OR search on employer's postcode here:                        | Postcode           | Go    |
| OR search on employer classification here:                    |                    | ♥ Go  |
|                                                               |                    |       |
|                                                               |                    |       |
|                                                               | Type in the omploy | voric |

Type in the employer's **FULL** postcode.

If you would like to search all the placements we have on the system use this section.

Click on any of the job categories that interest you.

OR

- **1**. Type in either the town or postcode you would like to find placements in.
- 2. Click submit.
- 3. Choose a category to search. We recommend choosing All Categories to see everything.

| Administration, Business and<br>Office Work                                                                                                    | Financial Services 3                  | Performing Arts                                          |  |  |  |
|----------------------------------------------------------------------------------------------------|---------------------------------------|----------------------------------------------------------|--|--|--|
| Building and Construction                                                                                                    | Healthcare                            | Personal and Other Services<br>including hair and beauty |  |  |  |
| Catering and Hospitality                                                                                                    | Languages, Information and<br>Culture | Retail Sales and Customer<br>Services                    |  |  |  |
| Computers and IT                                                                                                    | Legal and Political Services          | Science, Mathematics and Statistics                      |  |  |  |
| Design, Arts and Crafts                                                                                                    | Leisure, Sport and Tourism            | Security and Armed Forces                                |  |  |  |
| Education and Training                                                                                                    | Manufacturing and Production          | Social Work and Counselling<br>Services                  |  |  |  |
| Engineering                                                                                                    | Marketing and Advertising             | Transport and Logistics                                  |  |  |  |
| Environment, Plants and<br>Animals                                                                                                    | Media, Print and Publishing           | ALL All Categories                                       |  |  |  |
| To restrict your search to a specific post code area, town or telephone code area, enter the details here and press submit before<br>making your classification selection. |                                       |                                                          |  |  |  |
| 1<br>Postcode:                                                                                                    | Town: Telephone                       | e area code:                                             |  |  |  |
| Submit 2                                                                                                    |                                       |                                                          |  |  |  |
|                                                                                                    |                                       |                                                          |  |  |  |

3. All the results for your search will show up like this.

Use these buttons to navigate the results pages.

| Opportunity List          |                                                                         |                             |                     |                  |                 |         |
|---------------------------|-------------------------------------------------------------------------|-----------------------------|---------------------|------------------|-----------------|---------|
| Records 101 to 120 of 393 |                                                                         |                             |                     | Previous   N     | ext   Last      |         |
| Organisation              |                                                                         | Job Title                   | Town                | Postcod          | le 🛛 Job No.    | Details |
| Daniel Galleozzie E       | Equestrian                                                              | Yard Groom                  | Bishop Walth        | am SO32 1F       | G 25131         | View    |
| Daniel Galleozzie E       | Equestrian                                                              | Equestrian Trainer          | Bishop Walth        | am SO32 1F       | G 21421         | View    |
| Dave Ford Tree Ca         | re                                                                      | Trainee Groundsman          | Dorking             | RH4 5JH          | 16903           | View    |
| David Ashworth Ve         | eterinary Surgery Ltd                                                   | Veterinary Assistant        | Farnborough         | GU14 0F          | IP 11903        | View    |
| Daharah Baalay Us         | nee Didie e                                                             | Chable Used                 | Chickaster          | 001101           | 0 17550         | View    |
| Deboran basiey Ho         | orse klaing                                                             | Stable Hand                 | Chichester          | P020 8L          | G 17552         | view    |
| Didling Farms Ltd         |                                                                         | Gamekeepers Assistant       | Didling, Midh       | urst GU29 0L     | Q 19216         | View    |
| Difford Kennels           |                                                                         | Kennel Assistant            | Barton Stace        | y SO21 3N        | IP 12554        | View    |
| Difford Kennels           |                                                                         | Kennel Staff                | Barton Stace        | y SO21 3N        | IP 4528         | View    |
| Digweed Garden S          | ervices                                                                 | Assistant to Head Gardener  | Southamptor         | n SO31 8L        | .B 7892         | View    |
| Donnington Grove          | Veterinary Group                                                        | Vet Assistant               |                     |                  | 17735           | View    |
| Doodley Dogs              |                                                                         | General Assistant - Crawley |                     |                  | 24708           | View    |
| Doodley Dogs              |                                                                         | Centre Assistant            |                     |                  | 15329           | View    |
| Dorset Heavy Hors         | e Farm Park                                                             | Stable/General Assistant    | Verwood             | BH21 5R          | 9313            | View    |
| DT Candening              |                                                                         | Cardanan                    |                     | 51121 51         | 10511           |         |
| 110                       |                                                                         |                             |                     |                  | 19511           |         |
| Job Descriptio            | n                                                                       |                             |                     |                  | 26388           | VIEW    |
|                           |                                                                         |                             |                     |                  | 26389           | View    |
|                           |                                                                         | Return to job li            | st   New search   A | dd to selections | 26386           | Viy.w   |
| Employer                  | EBP Farm PC                                                             | 06 3EN                      |                     |                  | 12328           | View    |
| Job Title                 | Student Farm Assi                                                       | stant                       |                     |                  | 6613            | View    |
| Job Number                | 26388                                                                   |                             |                     |                  | 18772           | View    |
| Classification            | Environment, Plants                                                     | and Animals                 |                     |                  | 10//2           | VIEW    |
| Activities Involved       | THIS IS A TEST JOB                                                      |                             |                     |                  |                 |         |
| Health and Safety         | 1113 13 X 1231 30D                                                      |                             |                     | To coo furt      | -<br>hor inform | otion   |
| Meals                     | Lunchbreak.                                                             |                             |                     | to see furt      | nermorn         | ation   |
| Days & Times              | Monday to Friday 9a                                                     | m - 5pm                     |                     | about place      | ements yo       | u are   |
| Clothing                  |                                                                         |                             |                     | interested       | in. click th    | е       |
| Travel                    |                                                                         |                             |                     | Wow' but         | on a            |         |
| Interview                 | Yes - student to orga                                                   | anise                       |                     |                  | .011.           |         |
| Address                   | 1000 Lakeside<br>Western Road<br>Portsmouth<br>PO6 3EN<br>Click for map |                             |                     |                  |                 |         |
|                           |                                                                         |                             |                     |                  |                 |         |